# ERS API를 사용하여 ISE 지원 번들 수집

# 목차

| 소개                      |
|-------------------------|
| <u>사전 요구 사항</u>         |
| <u>요구 사항</u>            |
| <u>사용되는 구성 요소</u>       |
| <u>구성</u>               |
| <u>ERS 활성화(포트 9060)</u> |
| <u>ERS 관리자 생성</u>       |
| <u>Postman 설정</u>       |
| <u>트리거 지원 번들</u>        |
| <u>지원 번들 상태 확인</u>      |
| <u>지원 번들 다운로드</u>       |
| <u>다음을 확인합니다.</u>       |
| <u>문제 해결</u>            |

# 소개

이 문서에서는 PostMan을 REST 클라이언트로 사용하여 ERS API를 통해 ISE 지원 번들을 트리거 하고 다운로드하는 프로세스에 대해 설명합니다.

# 사전 요구 사항

### 요구 사항

다음 주제에 대한 지식을 보유하고 있으면 유용합니다.

- ISE
- 외부 RESTful 서비스
- REST 클라이언트 Postman, REST, Insomnia 등

### 사용되는 구성 요소

이 문서의 정보는 다음 소프트웨어 버전을 기반으로 합니다.

- Cisco ISE 3.1 패치 6
- Postman REST 클라이언트 v10.17.4

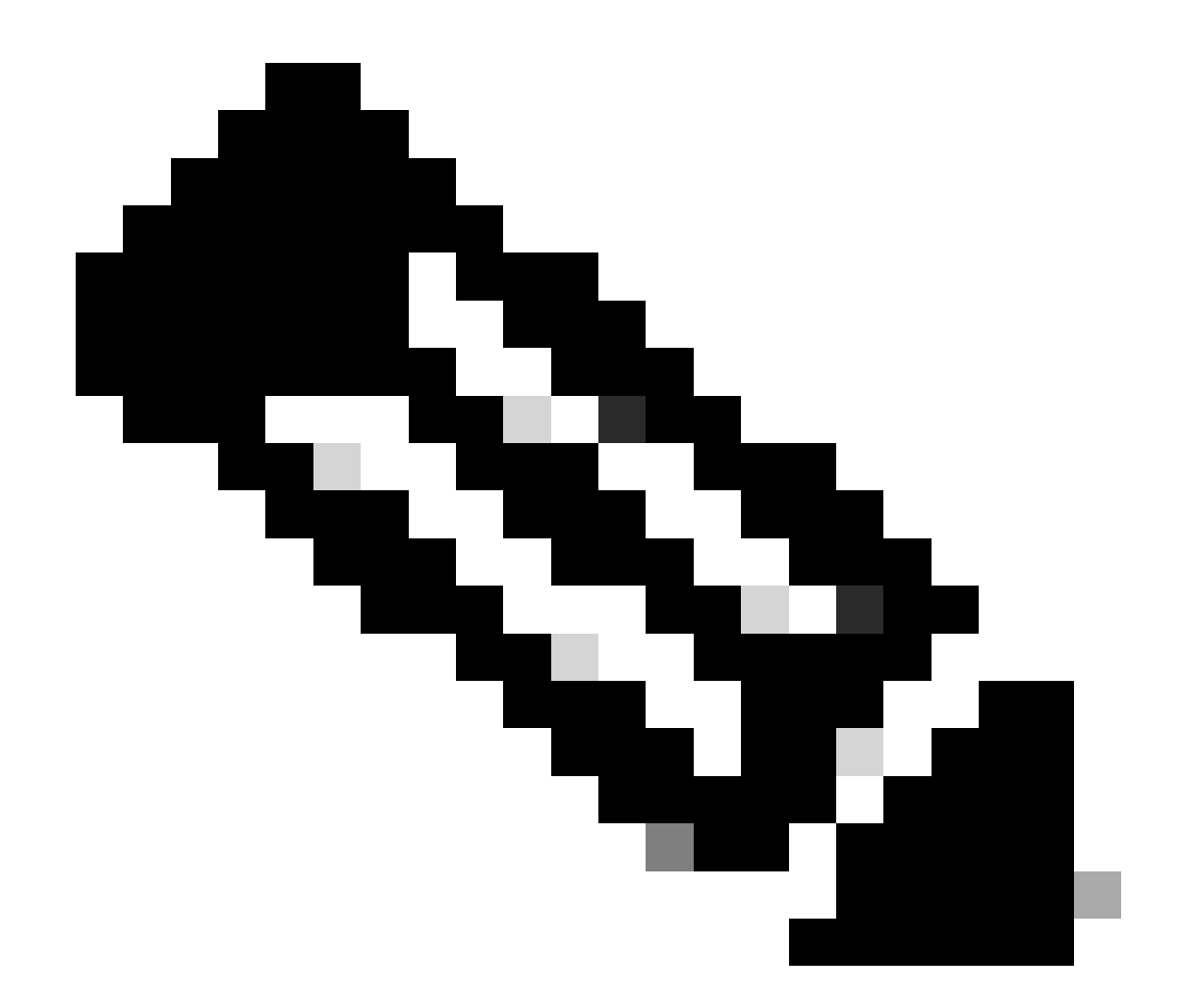

참고: 절차는 다른 ISE 버전 및 REST 클라이언트에서 비슷하거나 동일합니다. 달리 명시되 지 않는 한 모든 2.x 및 3.x ISE 소프트웨어 릴리스에서 이 단계를 사용할 수 있습니다.

이 문서의 정보는 특정 랩 환경의 디바이스를 토대로 작성되었습니다. 이 문서에 사용된 모든 디바 이스는 초기화된(기본) 컨피그레이션으로 시작되었습니다. 현재 네트워크가 작동 중인 경우 모든 명령의 잠재적인 영향을 미리 숙지하시기 바랍니다.

구성

ERS 활성화(포트 9060)

ERS API는 포트 443 및 포트 9060을 통해 작동하는 HTTPS 전용 REST API입니다. 포트 9060은 기본적으로 닫혀 있으므로 먼저 열어야 합니다. 이 포트에 액세스하려는 클라이언트가 ERS를 먼저 활성화하지 않을 경우 서버의 시간 초과가 표시됩니다. 따라서 첫 번째 요구 사항은 Cisco ISE 관리 UI에서 ERS를 활성화 하는 것 입니다.

Administration(관리) > Settings(설정) > API Settings(API 설정)로 이동하고 ERS(Read/Write) 토글

## 버튼을 활성화합니다.

| = Cisco ISE                                                                                                    | Administration - System                                                                                                    | <b>0</b> Q | © 12 © |
|----------------------------------------------------------------------------------------------------|----------------------------------------------------------------------------------------------------|------------|--------|
| Deployment Licensing                                                                                             | Certificates Logging Maintenance Upgrade Health Checks Backup & Restore Admin Access Settings                                                                                              |            |        |
| Citert Provisioning<br>FIPS Mode<br>Security Settings<br>Alarm Settings<br>Pesture ><br>Profiling<br>Profiling > | API Service Settings     API Osteway Settings       Verview     API Service Settings       API Service Settings for Administration Node       ERS (Read/Write)       Open API (Read/Write) |            |        |
| Endpoint Scripts                                                                                                 | ✓ CSRF Check ( only for ERS Settings )                                                                                                    |            |        |
| Proxy                                                                                                    |                                                                                                    |            |        |
| SMTP Server                                                                                                    | Enable CSRF Check for Enhanced Security (Not compatible with pre ISE 2.3 Clients)                                                                                                    |            |        |
| SMS Gateway                                                                                                    | Olsable CSRF For ERS Request (compatible with ERS clients alder than ISE 2.3)                                                                                                    |            |        |
| System Time                                                                                                    |                                                                                                    |            |        |
| API Settings                                                                                                    |                                                                                                    |            |        |
| Network Success Diagnostics                                                                                      |                                                                                                    | Reset      | Save   |
| DHDP & DNS Services                                                                                              |                                                                                                    |            |        |
| Max Sessions                                                                                                    |                                                                                                    |            |        |
| Light Data Distribution                                                                                          |                                                                                                    |            |        |
| Interactive Help                                                                                                 |                                                                                                    |            |        |
| Enable TAC Support Cases                                                                                         |                                                                                                    |            |        |
|                                                                                                    |                                                                                                    |            |        |

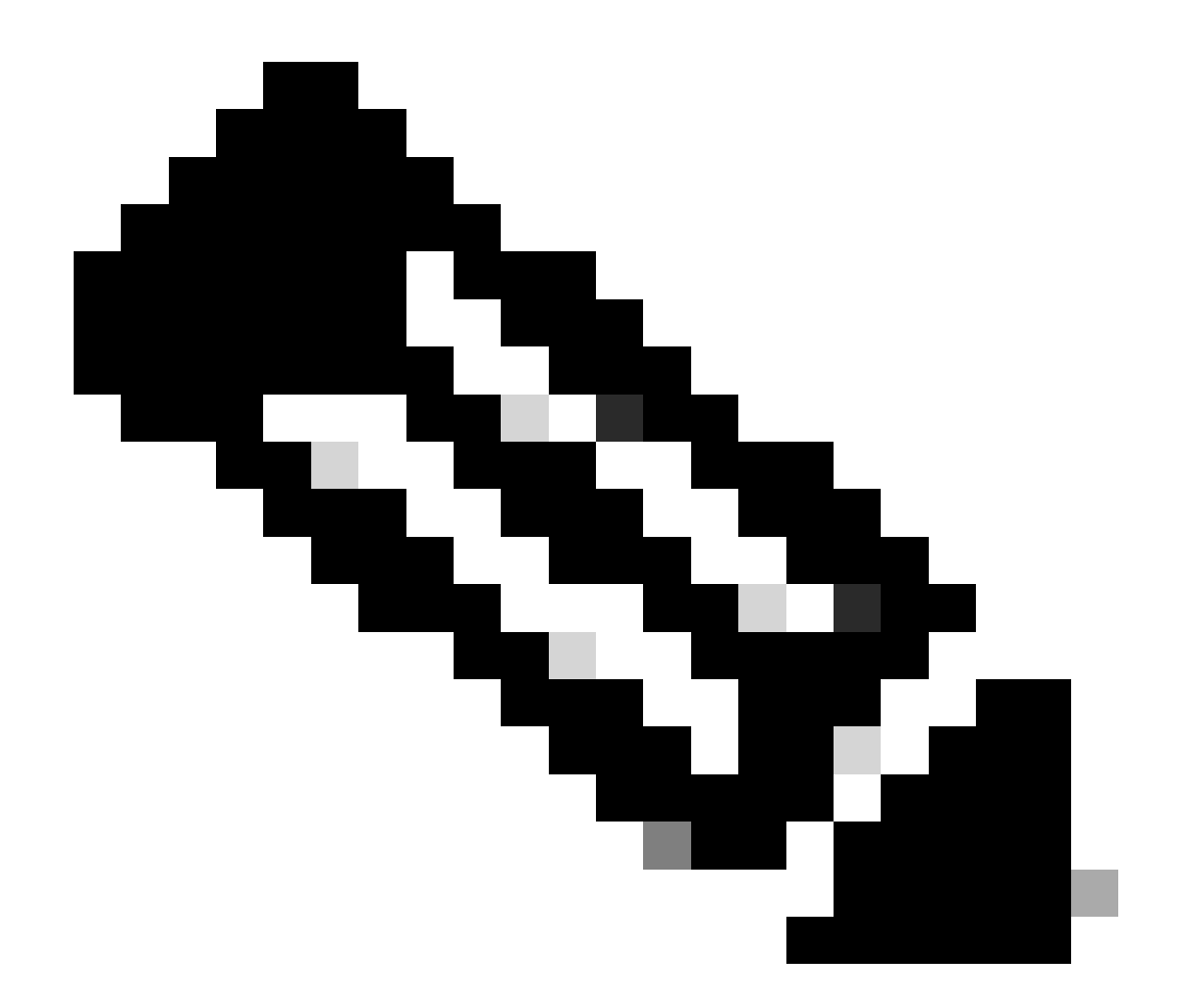

참고: ERS API는 TLS 1.1 및 TLS 1.2를 지원합니다. ERS API는 Cisco ISE GUI의 Security Settings(보안 설정) 창에서 TLS 1.0을 활성화해도 TLS 1.0을 지원하지 않습니다 (Administration(관리) > System(시스템) > Settings(설정) > Security Settings(보안 설정)). Security Settings(보안 설정) 창에서 TLS 1.0을 활성화하는 것은 EAP 프로토콜에만 관련되 며 ERS API에는 영향을 주지 않습니다.

ERS 관리자 생성

Cisco ISE 관리자를 만들고 암호를 할당한 다음 사용자를 관리자 그룹에 ERS 관리자로 추가합니다 . 나머지 컨피그레이션은 비워둘 수 있습니다.

| ✓ Admin User                          |  |
|---------------------------------------|--|
| 'Netw ERS-USER                        |  |
| Statu Zenabled V                      |  |
| Email Include system alarms in emails |  |
| Eesme 0                               |  |
| Presid Urity                          |  |
| Healthe accord recent skilled         |  |
| Research 1                            |  |
| · Password                            |  |
| * Pageword                            |  |
| - Bi-Leter Passood                    |  |
| daparte Desenand                      |  |
|                                       |  |
|                                       |  |
| V User Information                    |  |
| Feat None                             |  |
| Last Name                             |  |
|                                       |  |
|                                       |  |
| ~ Account Options                     |  |
| Description                           |  |
| Change parametric a staticgis         |  |
|                                       |  |
| ✓ Admin Groups                        |  |
|                                       |  |
| IES Admin                             |  |
|                                       |  |

# Postman 설정

Postman의 온라인 버전을 다운로드하거나 사용합니다.

1. 작업공간(Workspaces) 탭에서 작업공간 생성(Create Workspace)을 클릭하여 사용자를 생성 하고 작업공간을 생성합니다.

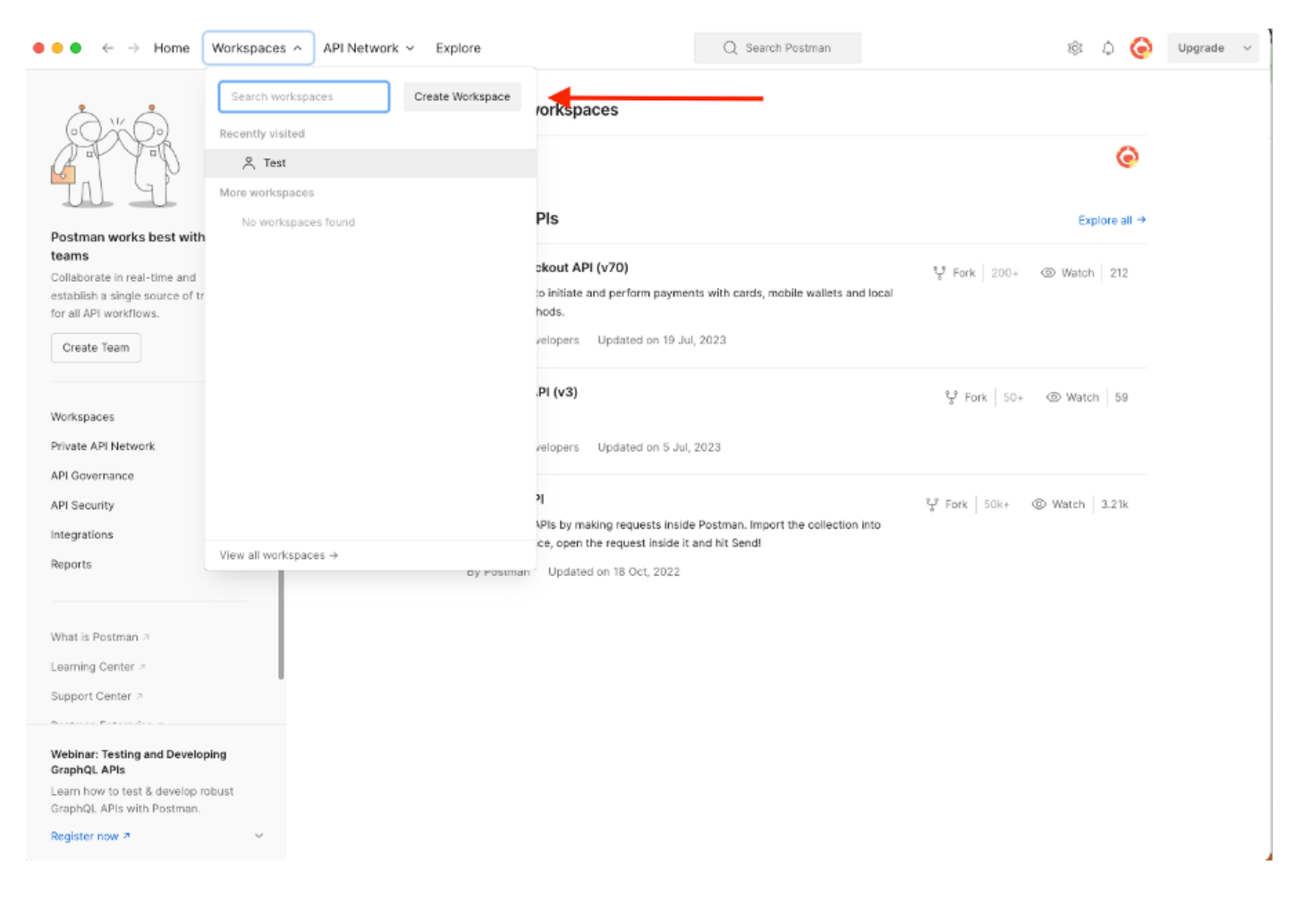

2. 빈 Workspace를 선택하고 Workspace에 이름을 지정합니다. 설명을 추가하고 공개할 수 있습니다. 이 예에서는 Personalis를 선택합니다.

| ullet $ullet$ $ullet$ ullet $ullet$ $ullet$ $ullet$ $ullet$ ullet $ul$ | Q Search Postman 🕸 🗘 🥥 Upgrade 🗸                                                                                                    |
|----------------------------------------------------------------------------------------------------|----------------------------------------------------------------------------------------------------|
| Create your workspace                                                                                                    | Blank workspace<br>Customize this space to organize and share your API resources with your team.                                                                                          |
| Name<br>Test                                                                                                    | 75. B. The workstore                                                                                                    |
| Summary                                                                                                    |                                                                                                    |
| Who can access your workspace?  Personal Only you can access  Private Only invited team members can access  Team All team members can access                                                                                                    | Build your own workspace                                                                                                    |
| Partner Only invited partners and team members can access Public Everyone can view Corola Dack Stap 2 of 2                                                                                                    | Showcase your API's capabilities     Use Postman collections to document your APIs with ease. You can create your own or choose     from 70+ collection templates tailored to your needs. |
|                                                                                                    | Build together, work faster<br>                                                                                                    |
|                                                                                                    |                                                                                                    |
|                                                                                                    |                                                                                                    |
|                                                                                                    |                                                                                                    |

Workspace를 생성했으면 이제 API 호출을 구성할 수 있습니다.

트리거 지원 번들

통화를 구성하려면 먼저 ISE ERS SDK(소프트웨어 개발자 키트)에 액세스하도록 합니다. 이 도구 는 ISE에서 수행할 수 있는 API 호출의 전체 목록을 컴파일합니다.

- 1. https://{ise-ip}/ers/sdk로 이동
- 2. ISE 관리자 자격 증명을 사용하여 로그인합니다.
- 3. API 문서를 확장합니다.
- 4. Support Bundle Trigger Configuration(지원 번들 트리거 컨피그레이션)이 나타날 때까지 아래 로 스크롤하여 클릭합니다.
- 5. 이제 이 옵션에서 ISE에서 이 옵션에 대해 수행할 수 있는 모든 작업을 찾을 수 있습니다. 생성 을 선택합니다.

| External RESTful Services (ERS) C                                                                                                    | Online SDK                                                                            |                                                                                         |                                          |                                                      |                                                                                                    |       |             |
|----------------------------------------------------------------------------------------------------|---------------------------------------------------------------------------------------|-----------------------------------------------------------------------------------------|------------------------------------------|------------------------------------------------------|----------------------------------------------------------------------------------------------------|-------|-------------|
| Quick Reference                                                                                                    | Support Bundle Trigger                                                                | Configuration                                                                           |                                          |                                                      |                                                                                                    |       |             |
| - API Documentation 🛛 🗲                                                                                                    |                                                                                       |                                                                                         |                                          |                                                      |                                                                                                    |       |             |
| Identity Group     Identity Group     Identity Sequence     Internal User     My Device Portal     Notive Supplicant Profile     Network Device     Croup     Node Details     Node Details                         | Overview     Resource definition     Revision History     Create     Get Version      |                                                                                         |                                          |                                                      |                                                                                                    |       |             |
| - Dortal                                                                                                    | Overview                                                                              |                                                                                         |                                          |                                                      |                                                                                                    |       |             |
| Profit From Linfo     Prarid Settings     Prarid Settings     Radius Server Sequence     Settings     Settings     Settings     Seconections     SSP Local Bindings     SSP Local Bindings     Security Groups ACLs | Support Bundle Trigger A<br>Please note that these ex-<br>You should treat it as a bi | PI allows clients to trigge<br>amples are not meant to l<br>isic template and edit it b | er support i<br>be used as<br>efore send | bundle provided<br>is because they<br>ing to server. | the log settings are given using which the support needs to be gener<br>have references to DB data. | ated. | Back to top |
| <ul> <li></li></ul>                                                                                                    | Resource definition                                                                   |                                                                                         |                                          |                                                      |                                                                                                    |       |             |
| – 🏭 Sponsor Group<br>– 🍶 Sponsor Group Member                                                                                                    | Attribute                                                                             | Туре                                                                                    | Required                                 | Default value                                        | Description                                                                                         |       |             |
| - Sponsor Portal<br>- Sponsored Guest Portal                                                                                                    | name                                                                                  | String                                                                                  | Yes                                      |                                                      | Resource name                                                                                       |       |             |
| - Support Bundle Download                                                                                                    | id                                                                                    | String                                                                                  | No                                       |                                                      | Resource UUID, mandatory for update                                                                 |       |             |
| Support Bundle Trigger Configur.                                                                                                    | description                                                                           | String                                                                                  | No                                       |                                                      |                                                                                                    |       |             |
| - 🚑 System Certificate<br>- 🍶 Tacacs Command Sets                                                                                                    | hostName                                                                              | String                                                                                  | Yes                                      |                                                      | This parameter is hostName only, xxxx of xxxx.yyy.zz                                                |       |             |
| Tacacs External Servers     Tacacs Profile                                                                                                    | supportBundleOptions                                                                  | SupportBundleOptions                                                                    | Yes                                      |                                                      |                                                                                                    |       |             |
| - Tacacs Server Sequence                                                                                                    | IncludeConfigDB                                                                       | Boolean                                                                                 | Yes                                      | false                                                | Set to include Config DB in Support Bundle                                                          |       |             |
| - Jobal Operations                                                                                                    | includeDebugLogs                                                                      | Boolean                                                                                 | Yes                                      | false                                                | Set to include Debug logs in Support Bundle                                                         |       |             |
|                                                                                                    | includeLocalLogs                                                                      | Boolean                                                                                 | Yes                                      | false                                                | Set to include Local logs in Support Bundle                                                         |       |             |

6. 이제 모든 Rest 클라이언트에서 XML 또는 JSON을 사용하여 API 호출을 수행하는 데 필요한 컨 피그레이션과 예상 응답 예를 볼 수 있습니다.

7. Postman으로 돌아오면 ISE에 대한 기본 인증을 구성할 수 있습니다. Authorization(권한 부여) 탭 에서 Basic Auth(기본 인증)를 인증 유형으로 선택하고 ISE에서 이전에 생성한 ISE ERS 사용자 자 격 증명을 추가합니다.

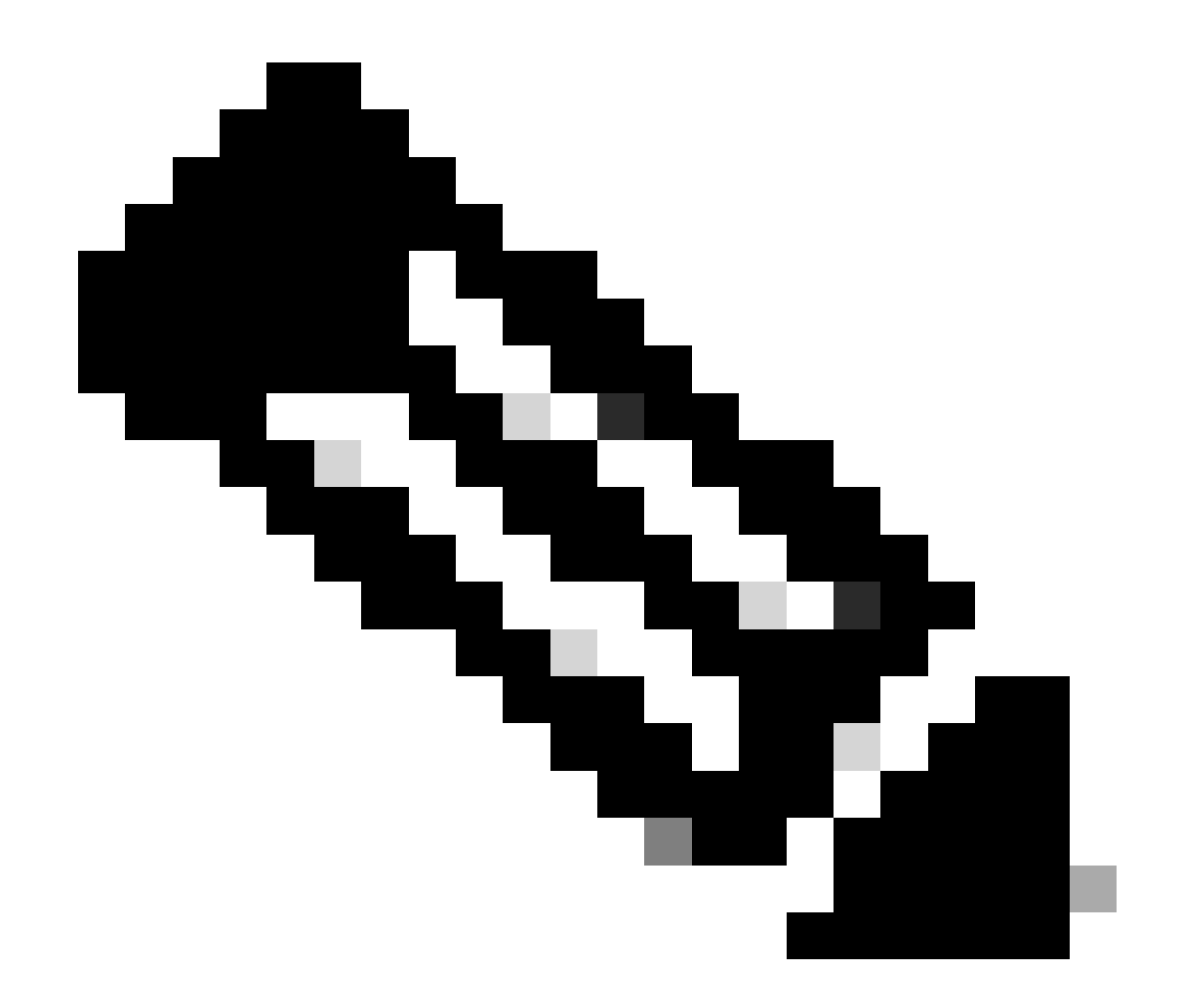

참고: Postman에 변수가 구성되지 않은 경우 비밀번호는 일반 텍스트로 표시됩니다

| GET ~                                                                                         | Enter URL or plate                          | text     |                    |       |        |          | Send   |
|-----------------------------------------------------------------------------------------------|---------------------------------------------|----------|--------------------|-------|--------|----------|--------|
| Params Authoriza                                                                              | tion • Headers (                            | 11) Body | Pre-request Script | Tests | Settin | gs       | Cookie |
| уре                                                                                           | Basic Auth ~                                | Username |                    |       |        | ERS-USER |        |
| he authorization hea<br>utomatically generat<br>end the request. Lea<br><u>uthorization</u> ↗ | der will be<br>ed when you<br>rn more about | Password |                    |       |        |          |        |

8. Postman에서 Headers(헤더) 탭으로 이동하고 SDK에 표시된 대로 XML 또는 JSON을 사용하여 API 호출에 필요한 헤더를 구성합니다. 이 예에서는 JSON이 사용됩니다. 헤더 구성은 다음과 같아 야 합니다.

| Wo Mini           | Workspace / https://10.201.230.99:9060/ers/config/networkdevice/name/Test Copy |                                 |             |            |               |  |  |  |  |
|-------------------|--------------------------------------------------------------------------------|---------------------------------|-------------|------------|---------------|--|--|--|--|
| POST              | f v Enter URL or paste text                                                    |                                 |             |            |               |  |  |  |  |
| Params<br>Headers | larams Authorization ● Headers (12) Body ● Pre-request Script Tests Settings   |                                 |             |            |               |  |  |  |  |
|                   | Key                                                                            | Value                           | Description | ••• Bulk E | dit Presets ~ |  |  |  |  |
|                   | Content-Type                                                                   | application/json                |             |            |               |  |  |  |  |
|                   | Accept                                                                         | application/json                |             |            |               |  |  |  |  |
|                   | ERS-Media-Type                                                                 | supportbundle.supportbundle.1.0 |             |            |               |  |  |  |  |
|                   | Key                                                                            | Value                           | Description |            |               |  |  |  |  |

#### 9. 본문 헤더로 이동하고 raw를 선택합니다. 이를 통해 지원 번들을 트리거하는 데 필요한 XML 또 는 JSON 템플릿을 붙여넣을 수 있습니다.

| Workspace / https://10.201.230.99:9060/ers/config/networkdevice/name/Test Copy | e v 🥖 🗐  |
|--------------------------------------------------------------------------------|----------|
| POST ~ Enter URL or paste text                                                 | Send 🗸   |
| Params Authorization • Headers (11) Body Pre-request Script Tests Settings     | Cookies  |
| 🖲 none 🕘 form-data 🍈 x-www-form-urlencoded 💿 raw 🍝 binary 🔘 GraphQL 🛛 XML 🗸    | Beautify |
| 1                                                                              |          |
|                                                                                |          |

#### 10. 필요에 따라 값을 변경하여 본문 섹션에 XML 또는 JSON 템플릿을 붙여넣습니다.

#### XML

<?xml version="1.0" encoding="UTF-8"?> <ns0:supportbundle xmlns:ns0="supportbundle.ers.ise.cisco.com" xmlns:xs="<u>http://www.w3.org/2001/XMLSchema</u>" xmlns:ns1="ers.ise.cisco.com" xmlns:ers="ers.ise.cisco.com" description="Support Bundle Generation" name="**supportBundle**"> <hostName>**Node hostname the SB is being collected from** </hostName> <supportBundleIncludeOptions> <fromDate>**mm/dd/yyyy**</fromDate> <includeConfigDB>**true**|**false**</includeConfigDB> <includeCoreFiles>**true**|**false**</includeCoreFiles> <includeDebugLogs>**true**|**false**</includeDebugLogs> <includeLocalLogs>**true**|**false**</includeLocalLogs> <includeSystemLogs>true|**false**</includeSystemLogs>true|**false**</includeSystemLogs><policyXml>**true**|**false**</policyXml> <toDate>**mm/dd/yyyy**</toDate> </supportBundleIncludeOptions> </ns0:supportBundle>

#### JSON:

{ "SupportBundle": { "name": "supportBundle", "description": "Support Bundle Generation", "hostName": "node hostname the SB is being collected from", "supportBundleIncludeOptions": { "includeConfigDB": true|false, "includeDebugLogs": true|false, "includeLocalLogs": true|false, "includeCoreFiles": true|false, "mntLogs": true|false, "includeSystemLogs": true|false, "policyXml": true|false, "fromDate": "mm/dd/yyyy", "toDate": "mm/dd/yyyy" } }

11. 방법으로 **POST**를 선택하고 https://{ISE<u>-ip}/ers/config/supportbundle을</u> 붙여넣은 후 **Send(보내기)**를 클릭합니다. 모든 것이 올바 르게 구성된 경우 "201 Created(201 생성)" 메시지가 표시되고 결과가 비어 있어야 합니다.

|      | Send Send                                                                      |
|------|--------------------------------------------------------------------------------|
| rams | Authorization • Headers (13) Body • Pre-request Script Tests Settings Cookies  |
| non  | e 🔵 form-data 🌒 x-www-form-urlencoded 💿 raw 🔘 binary 🔘 GraphQL JSON 🗸 Beautify |
| 2    | Supportsundle : {                                                              |
| 3    | "name": "test",                                                                |
| 4    | "description": "Support Bundle Generation",                                    |
|      | "hostName": "ise3-1test",                                                      |
|      | supportBundleIncludeOptions": 📲                                                |
|      | <pre>"includeConfigDB": true,</pre>                                            |
|      | includeDebugLogs": true,                                                       |
|      | includeLocalLogs": true,                                                       |
|      | includeCoreFiles": true,                                                       |
|      | mntLogs": true,                                                                |
|      | includeSystemLogs": true,                                                      |
|      | policyXml": true,                                                              |
|      | "fromDate": "69/25/2023",                                                      |
|      |                                                                                |
|      |                                                                                |
|      |                                                                                |

#### 지원 번들 상태 확인

지원 번들이 일련의 GET 호출을 실행하여 트리거되거나 완료되었는지 확인할 수 있습니다.

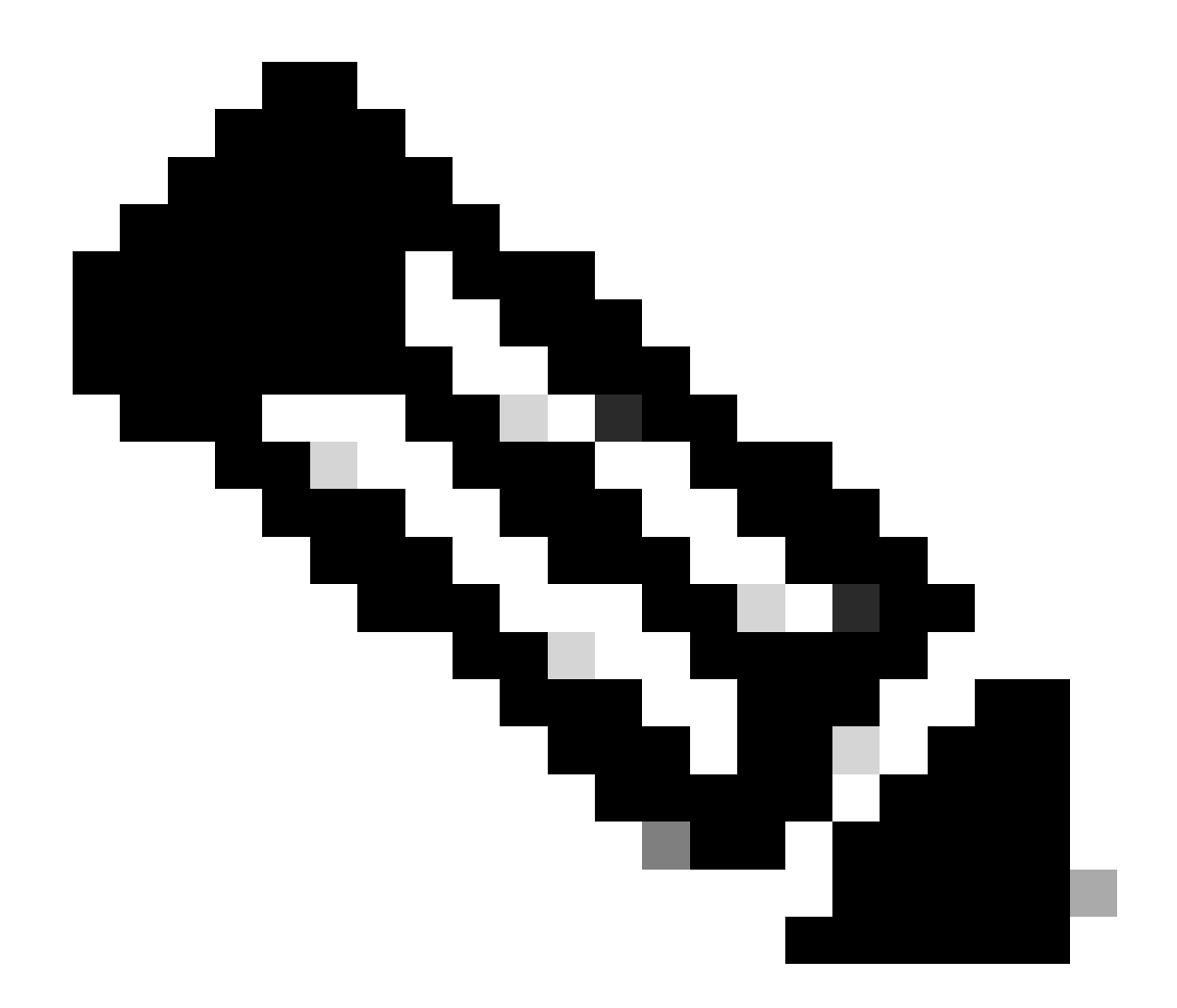

**참고**: 지원 번들은 로그에서 수집된 정보의 양에 따라 완료하는 데 5-20분이 소요되어야 합니다.

• SDK의 Support Bundle Statustab SelectGet-All을 선택합니다. 다음 GET 통화를 실행할 수 있도록 ID를 가져오려고 합니 다. 앞에서 살펴본 것처럼, 통화를 수행하는 데 필요한 헤더와 예상 응답입니다.

| External RESTful Services (ERS) C                                                                                                    | Online SDK                                                                                                    |                                                              |  |  |  |  |  |  |  |
|----------------------------------------------------------------------------------------------------|----------------------------------------------------------------------------------------------------|--------------------------------------------------------------|--|--|--|--|--|--|--|
| Quick Reference     Support Bundle Status                                                                                                    |                                                                                                    |                                                              |  |  |  |  |  |  |  |
| <ul> <li>API Documentation</li> </ul>                                                                                                    | Get-All                                                                                                    |                                                              |  |  |  |  |  |  |  |
| - 2 Identity Group                                                                                                    | Request:                                                                                                    |                                                              |  |  |  |  |  |  |  |
| My Device Portal     Native Supplicant Profile     Native Supplicant Profile     Network Device     Network Device Group     Node Details     PSN Node Details with Radius Sei     Portal     Portal     Portal     Portal     Portal     Portal     Puil Deployment Info     Pugrid Node     Pugrid Settings     Radius Server Sequence     Result D Store | Method:     GET       URI:     https://10.201.230.99/       HTTP 'Content-Type' Header:     application/xml I applicat       HTTP 'Accept' Header:     application/xml I applicat       HTTP 'ERS-Media-Type' Header (Not Mandatory):     supportbundle.supportbu       HTTP 'X-CSRF-TOKEN' Header (Required Only if Enabled from GUI):     fetch                                                                                                    | ers/config/supportbundlestatus<br>ion/json<br>ndlestatus.1.0 |  |  |  |  |  |  |  |
| - JSMS Server<br>- JSXP Connections<br>- JSXP Local Bindings<br>- JSXP Vpns                                                                                                    | Response: (SearchResult)                                                                                                    |                                                              |  |  |  |  |  |  |  |
| Security Groups<br>Security Groups ACLs<br>Security Groups ACLs<br>Security Groups ACLs<br>Sponsor Group<br>Sponsor Group<br>Sponsor Group Member<br>Sponsor Fortal<br>Sponsor Fortal<br>Support Bundle Download<br>Support Bundle Status<br>System Certificate<br>Trace Groumsond Kats                                                                     | <pre>HTTP Status: 200 (OK) Content: XML </pre> <pre> </pre> <pre> </pre> </td <td>mlns:ers-v2="ers-v2" total="2"&gt;<br/>/xml"/&gt;<br/>/&gt;</td> | mlns:ers-v2="ers-v2" total="2"><br>/xml"/><br>/>             |  |  |  |  |  |  |  |

2. Headers(헤더) 탭으로 이동하고 SDK에 표시된 대로 API 호출에 필요한 헤더를 구성합니다. 이 예에서는 JSON이 사용됩니다. 헤더 구성은 다음과 같아야 합니다.

| ₩ Wo              | Workspace / https://10.201.230.99:9060/ers/config/networkdevice/name/Test Copy |                                       |             |              |              |  |  |  |
|-------------------|--------------------------------------------------------------------------------|---------------------------------------|-------------|--------------|--------------|--|--|--|
| GET               | ✓ Enter URL or paste text                                                      |                                       |             | Send ~       |              |  |  |  |
| Params<br>Headers | Params Authorization ● Headers (12) Body ● Pre-request Script Tests Settings   |                                       |             |              |              |  |  |  |
|                   | Кеу                                                                            | Value                                 | Description | ••• Bulk Edi | it Presets ~ |  |  |  |
|                   | Content-Type                                                                   | application/json                      |             |              |              |  |  |  |
|                   | Accept                                                                         | application/json                      |             |              |              |  |  |  |
|                   | ERS-Media-Type                                                                 | supportbundle.supportbundlestatus.1.0 |             |              |              |  |  |  |
|                   | Key                                                                            | Value                                 | Description |              |              |  |  |  |

3. 방법으로 GET을 선택하고 https://{ISE-<u>ip}/ers/config/supportbundlestatus를</u> 붙여넣은 후 Send를 **클릭합니다.** 모든 것이 올바르게 구성된 경우, 마지막으로 트리거된 지원 번들과 관련된 정보가 포함된 "200 OK" 메시지와 결과가 표시되어야 합니다. 이 통화는 지원 번들이 성공적으로 완료되었는지 여부를 알려주지 않습니다. 이 통화에서 다음 GET 통화에서 사용할 수 있도록 ID를 수집합니다.

| ₩ <u>भा</u> म                             | orkspace / https://10.201.230.99:9060/ers/config/networkdevi                                                                                                    | ce/name/Test Copy                           |             | 🖺 Save 🗸 🍠              |
|-------------------------------------------|----------------------------------------------------------------------------------------------------|---------------------------------------------|-------------|-------------------------|
| GET                                       | v https://10.201.230.99/ers/config/supportbundlestat                                                                                                    | us                                          |             | Send V                  |
| Params                                    | Authorization • Headers (13) Body • Pre-request S                                                                                                    | Script Tests Settings                       |             | Cookies                 |
| Headers                                   | os 10 hidden                                                                                                    |                                             |             |                         |
|                                           | Кеу                                                                                                    | Value                                       | Description | ••• Bulk Edit Presets ~ |
|                                           | Content-Type                                                                                                    | application/json                            |             |                         |
|                                           | Accept                                                                                                    | application/json                            |             |                         |
|                                           | ERS-Media-Type                                                                                                    | supportbundle.supportbundlestatus.1.0       |             | 1                       |
|                                           | Key                                                                                                    | Value                                       | Description |                         |
| 1<br>2<br>3<br>4<br>5<br>6<br>7<br>8<br>9 | <pre>SearchResult": {     "total": 1,     "resources": [     {         "id": "ise3-1test",         "name": "ise3-1test",         "description": "Support Bundle Stat         "light": {         "light": {         "         "light": {         "light": {         "</pre> | us api",                                    |             |                         |
| 10<br>11<br>12<br>13<br>14<br>15<br>16    | <pre>interf :: "self",     "rel": "self",     "https://10.201.230.99/     "type": "application/json"     } }</pre>                                                                                                    | ers/config/supportbundlestatus/ise3-1test*, |             |                         |
| 17                                        | 3                                                                                                    |                                             |             |                         |

4. ID가 수집되면 **Support Bundle** Statustab 아래**의** SDK로 이동하여 **Get-By-Id를 선택합니다**. 앞에서 살펴본 것처럼, 통화를 수행하는 데 필요한 헤더와 예상 응답입니다.

| External RESTful Services (ERS)                                                                                                    | Online SDK                                                                                                    |                                                                                                    |
|----------------------------------------------------------------------------------------------------|----------------------------------------------------------------------------------------------------|----------------------------------------------------------------------------------------------------|
| Quick Reference                                                                                                    | Support Bundle Status                                                                                                    |                                                                                                    |
| API Documentation                                                                                                    | Get-By-Id                                                                                                    |                                                                                                    |
| Identity Group     Identity Group     Identity Sequence     Identity Sequence     Identity Sequence     My Device Portal     My Device Portal     Native Supplicant Profile     Network Device Group     Node Details     PSN Node Details with Radius Ser     Portal Theme     Portal Theme     Portal Theme     Portal Geologyment Info     Pagrid Node     Pagrid Settings     Radius Server Sequence     Rest D Store     Rest D Store | Request:<br>Method:<br>URI:<br>HTTP 'Content-Type' Header:<br>HTTP 'Accept' Header:<br>HTTP 'ERS-Media-Type' Header (Not Mandatory):<br>HTTP 'X-CSRF-TOKEN' Header (Required Only if Enabled from GUI):<br>Request Content:<br>N/A                                                                                                    | GET<br>https://10.201.230.99/ers/confg/supportbundlestatus/{id}<br>application/xml I application/json<br>application/xml I application/json<br>supportbundle.supportbundlestatus.1.0<br>fetch |
| SXP Local Bindings     SXP Local Bindings     SXP Vons     Security Groups ACLs     Security Groups to Virtual Netwo     Self Registered Portal     Sponsor Group     Sponsor Group Member     Sponsore Ortal     Sponsore Bundle Dewnload     Support Bundle Bitatus     Support Bundle Trigger Configur     System Certificate     Tarare Command Sete                                                                                   | Response: (SBStatus)<br>HTTP Status: 200 (OK)<br>Content:<br>MML<br><frail ?="" encoding="UTF-8" version="1.0"><br/><na0 nm80="support.bundle.ers.ise.cisco.com" sbstatus="" x<br="" xmlns=""><flie stame="">ise.support.bundle.ers.ise.cisco.com" x<br/><flie stame="">ise.support.bundle.ers.ise.cisco.com" x<br/><flie stame="">ise.support.bundle.ers.ise.cisco.com" x<br/><flie stame="">ise.support.bundle.ers.ise.cisco.com" x<br/><flie stame="">ise.support.bundle.ers.ise.cisco.com" x<br/><flie stame="">ise.support.bundle.ers.ise.cisco.com" x<br/><flie stame="">ise.support.bundle.ers.ise.cisco.com x<br/><flie stame="">ise.support.bundle.ers.ise.cisco.com x<br/><fli stame="">ise.support.bundle.ers.ise.cisco.com x<br/></fli></flie></flie></flie></flie></flie></flie></flie></flie></flie></flie></flie></flie></flie></flie></flie></flie></flie></flie></flie></flie></flie></flie></flie></flie></flie></na0></frail> | cmlns:xs="http://www.w3.org/2001/XMLSchema" xmlns:nsl="ers.ise.cisco.com" xmlns:ers="ers.ise.cisco.com" i<br>19-06-37.tar.gpg                                                                 |

5. Headers(헤더) 탭으로 이동하여 SDK에 표시된 대로 API 호출에 필요한 헤더를 구성합니다. 이 예에서는 JSON이 사용됩니다. 헤더 구성은 다음과 같아야 합니다.

| Workspace / https://10.201.230.99:9060/ers/config/networkdevice/name/Test Copy |                                                                                                    |                                       |             | 🖹 Save 🗸    | 1            |
|--------------------------------------------------------------------------------|----------------------------------------------------------------------------------------------------|---------------------------------------|-------------|-------------|--------------|
| GET                                                                            | ✓ Enter URL or paste text                                                                                                    |                                       |             |             | Send ~       |
| Params<br>Headers                                                              | Params     Authorization •     Headers (12)     Body •     Pre-request Script     Tests     Settings       Headers     Image: Setting setting se |                                       |             |             | Cookies      |
|                                                                                | Кеу                                                                                                    | Value                                 | Description | +++ Bulk Ed | it Presets ~ |
| $\checkmark$                                                                   | Content-Type                                                                                                    | application/json                      |             |             |              |
|                                                                                | Accept                                                                                                    | application/json                      |             |             |              |
|                                                                                | ERS-Media-Type                                                                                                    | supportbundle.supportbundlestatus.1.0 |             |             |              |
|                                                                                | Кеу                                                                                                    | Value                                 | Description |             |              |

6. 방법으로 GET을 선택하고 <u>https://{ISE-ip}/ers/config/supportbundlestatus/{id}</u> 및 3단계에서 수집한 ID를 붙여넣은 후 Send를 **클릭 합니다.** 모든 것이 올바르게 구성된 경우, 마지막으로 트리거된 지원 번들의 완료 여부와 관련된 정보와 함께 "200 OK" 메시지와 결 과가 표시되어야 합니다. PUT 통화에 **필요하므로** 이 통화의 fileName을 기록해 둡니다.

| सारे Workspace / ht                                                                                                    | ttps://10.201.230.99:9060/ers/config/netwo                                                                                                    | orkdevice/name/Test Copy                                                       |             | 🖺 Save 🗸 🥖 🗐            |
|----------------------------------------------------------------------------------------------------|----------------------------------------------------------------------------------------------------|--------------------------------------------------------------------------------|-------------|-------------------------|
| GET ~                                                                                                    | https://10.201.230.99/ers/config/supportbur                                                                                                    | dlestatus/ise3-1test                                                           |             | Send 🗸                  |
| Params Authorizat                                                                                                    | tion • Headers (13) Body • Pre-re                                                                                                    | quest Script Tests Settings                                                    |             | Cookies                 |
| Headers 💿 10 hidd                                                                                                    | len                                                                                                    |                                                                                |             |                         |
| Key                                                                                                    |                                                                                                    | Value                                                                          | Description | *** Bulk Edit Presets ~ |
| Content-Typ                                                                                                    | pe                                                                                                    | application/json                                                               |             |                         |
| Accept                                                                                                    |                                                                                                    | application/json                                                               |             |                         |
| ERS-Media-                                                                                                    | Туре                                                                                                    | supportbundle.supportbundlestatus.1.0                                          | 1           |                         |
| Key                                                                                                    |                                                                                                    | Value                                                                          | Description |                         |
| Pretty         Raw           1         "SBStat           2         "SBStat           3         "id           4         "na           5         "dd           6         fill           7         "ill           8         "ho           9         "m           10         "still           11         "still           12         "ill | Preview Visualize JSON ~ ;<br>tus": {<br>d": "ise3-1test",<br>ame": "ise3-1test",<br>escription": "Support Bundle Status<br>ileName": "ise-support-bundle-pk-ise<br>lleSize": 430200962,<br>ostName": "ise3-1test",<br>essage": "Support Bundle Removed sur<br>tartTime": "Tue Sep 26 01:26:44 UTC<br>tatus": "complete",<br>INK": { | api",<br>3-1test-external-09-26-2023-01-26.tar.gpg",<br>ccessfully",<br>2023", |             | ĒQ                      |
| 13<br>14<br>15<br>16 }<br>17 }<br>18 }                                                                                                    | <pre>"rel": "self", "href": "https://10.201.230.99/er: "type": "application/json"</pre>                                                                                                    | ;/config/supportbundlestatus/ise3-ltest",                                      |             |                         |

지원 번들 다운로드

지원 번들이 완료됨 상태인지 확인한 후 다운로드하실 수 있습니다.

• SDK의 Support **Bundle Downloadtab(지원 번들 다운로드)**에서 **Download SupportBundle(지원 번들 다운로드)을 선택합 니다**. 앞에서 살펴본 것처럼, 통화를 수행하는 데 필요한 헤더, XML 및 JSON 템플릿, 예상 응답입니다.

| xternal RESTful Services (ERS) Online SDK                                                                                                    |                                                                                                    |                                                         |  |
|----------------------------------------------------------------------------------------------------|----------------------------------------------------------------------------------------------------|---------------------------------------------------------|--|
| Quick Reference                                                                                                    | Quick Reference Support Bundle Download                                                                                                    |                                                         |  |
| - API Documentation                                                                                                    | Method: PUT                                                                                                    |                                                         |  |
| - 🏭 Identity Sequence                                                                                                    | URI:                                                                                                    | https://10.201.230.99/ers/config/supportbundledownload  |  |
| - Jainternal User                                                                                                    | HTTP 'Content-Type' Header:                                                                                                    | application/xml   application/ison                      |  |
| - Di Native Supplicant Profile                                                                                                    | UTTP 'Accept' Header                                                                                                    | senficiation (vml   senfication (ison                   |  |
| – Detwork Device                                                                                                    | HITP Accept Header.                                                                                                    | application xin rapplication join                       |  |
| - Network Device Group                                                                                                    | HTTP 'ERS-Media-Type' Header (Not Mandatory):                                                                                                    | supportbundle.supportbundledownload.1.0                 |  |
| - DPSN Node Details with Radius Sei                                                                                                    | HTTP 'X-CSRF-TOKEN' Header (Required Only if Enabled from GUI):                                                                                                    | The Token value from the GET X-CSRF-TOKEN fetch request |  |
| Portal     Profile Profile     Profile Profile     Pupt Deployment Info     Pupt Settings     Kadius Server Sequence     Settings     Starse     Starse     Star | Request Content:<br>DEL<br><br><pre>chastingportbundle mainsinad="supportbundle.ers.ise.cisco.com" xmins:xs="http://www.wJ.org/2001/DHL&amp;chema" xmins:ns1="ers.ise.cisco.com" xmins:ers="ers.ise.cisco.com"&gt;<br/> </pre> |                                                         |  |
| - Self Registered Portal<br>- Self Registered Portal<br>- Sponsor Group                                                                                                    | Response: (N/A)                                                                                                    |                                                         |  |
| - Sponsor Orotal<br>- Sponsor Portal<br>- Sponsored Guest Portal<br>- Support Bundle Download                                                                                                    | HTTP Status: 200 (OK)                                                                                                    |                                                         |  |
| - J Support Bundle Status<br>- J Support Bundle Trigger Configur<br>- System Certificate                                                                                                    | Status<br>Status<br>Trigger Configur<br>te<br>te                                                                                                    |                                                         |  |
| - Li Traces Command Sets Boal                                                                                                    |                                                                                                    |                                                         |  |

2. Headers(헤더) 탭으로 이동하고 SDK에 표시된 대로 API 호출에 필요한 헤더를 구성합니다. 이 예에서는 JSON이 사용됩니다. 헤더 구성은 다음과 같아야 합니다.

| ₩TP Wo            | Workspace / https://10.201.230.99:9060/ers/config/networkdevice/name/Test Copy          |                                         |             |               | / E       |
|-------------------|-----------------------------------------------------------------------------------------|-----------------------------------------|-------------|---------------|-----------|
| GET               | ✓ Enter URL or paste text                                                               |                                         |             | s             | end ~     |
| Params<br>Headers | 'arams Authorization ● Headers (12) Body ● Pre-request Script Tests Settings<br>Headers |                                         |             |               | Cookies   |
|                   | Key                                                                                     | Value                                   | Description | ••• Bulk Edit | Presets ~ |
|                   | Content-Type                                                                            | application/json                        |             |               |           |
|                   | Accept                                                                                  | application/json                        |             |               |           |
|                   | ERS-Media-Type                                                                          | supportbundle.supportbundledownload.1.0 |             |               |           |
|                   | Key                                                                                     | Value                                   | Description |               |           |
|                   |                                                                                         |                                         |             |               |           |

3. **본문** 헤더로 이동하고 **raw를 선택합니다**. 이렇게 하면 지원 번들을 다운로드하는 데 필요한 XML 또는 JSON 템플릿을 붙여넣을 수 있습니다.

| Workspace / https://10.201.230.99:9060/ers/config/networkdevice/name/Test Copy |          |  |
|--------------------------------------------------------------------------------|----------|--|
| POST V Enter URL or paste text                                                 | Send ~   |  |
| Params Authorization • Headers (11) Body Pre-request Script Tests Settings     | Cookies  |  |
| ● none ● form-data ● x-www-form-urlencoded ● raw 🍝 binary ● GraphQL XML ∨      | Beautify |  |
| 1                                                                              |          |  |
|                                                                                |          |  |

4. 필요에 따라 값을 변경하여 **본문** 섹션에 XML 또는 JSON 템플릿을 붙여넣습니다. 파일 이름은 6단계에서 수집된 파일의 이름입니 다(ise-support-bundle-pk-ise3-1test-external-09-26-2023-01-26.tar.gpg).

XML

<?xml version="1.0" encoding="UTF-8"?> <ns0:supportbundle xmlns:ns0="supportbundle.ers.ise.cisco.com"

xmlns:xs="<u>http://www.w3.org/2001/XMLSchema</u>" xmlns:ns1="ers.ise.cisco.com" xmlns:ers="ers.ise.cisco.com"> <fileName>Support bundle file name to be picked for download</fileName> </ns0:supportbundle>

JSON:

{ "ErsSupportBundleDownload" : { "fileName" : "Support bundle file name to be picked for download" } }

5. 방법으로 **PUT**를 선택하고 https://{ISE<u>-ip}/ers/config/supportbundledownload를</u> 붙여넣은 후 Send를 **클릭합니다.** 모든 것이 올바르 게 구성된 경우 "200 OK" 메시지와 다운로드된 파일이 표시되어야 합니다.

#### 다음을 확인합니다.

API 서비스 GUI 페이지에 액세스할 수 있는 경우(예: https://{iseip}:*{port}/api/swagger-ui/index.html* 또는 https://{iseip/:9060/ers/sdk)는 API 서비스가 예상대로 작동함을 의미합니다.

#### 문제 해결

- 모든 REST 작업은 감사되며 로그는 시스템 로그에 기록됩니다.
- Open API와 관련된 문제를 해결하려면 Debug Log Configuration(로그 컨피그레이션 디버그) 창에서 apiservice 구성 요소 의 Log Level(로그 레벨)을 DEBUG(디버그)로 설정합니다.
- ERS API와 관련된 문제를 해결하려면 Debug Log Configuration(로그 컨피그레이션 디버그) 창에서 ers 구성 요소의 Log Level(로그 레벨)을 DEBUG(디버그)로 설정합니다. 이 창을 보려면 Cisco ISE GUI로 이동하여 메뉴 아이콘을 클릭하고 Operations(운영) > Troubleshoot(문제 해결) > Debug Wizard(디버그 마법사) > Debug Log Configuration(디버그 로그 컨 피그레이션)을 선택합니다.
- Download Logs(로그 다운로드) 창에서 로그를 다운로드할 수 있습니다. 이 창을 보려면 Cisco ISE GUI로 이동하여 메뉴 아이콘을 클릭하고 Operations(운영) > Troubleshoot(문제 해결) > Download Logs(로그 다운로드)를 선택합니다.

• Support Bundle(지원 번들) 탭의 Download(다운로드) 버튼을 클릭하여 지원 번들을 다운로드하거나, Debug Logs(디버그 로그) 탭에서 api-service 디버그 로그에 대한 Log File(로그 파일)을 클릭하여 api-service 디버그 로그를 다운로드하도록 선택 할 수 있습니다.

이 번역에 관하여

Cisco는 전 세계 사용자에게 다양한 언어로 지원 콘텐츠를 제공하기 위해 기계 번역 기술과 수작업 번역을 병행하여 이 문서를 번역했습니다. 아무리 품질이 높은 기계 번역이라도 전문 번역가의 번 역 결과물만큼 정확하지는 않습니다. Cisco Systems, Inc.는 이 같은 번역에 대해 어떠한 책임도 지지 않으며 항상 원본 영문 문서(링크 제공됨)를 참조할 것을 권장합니다.